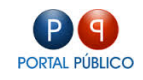

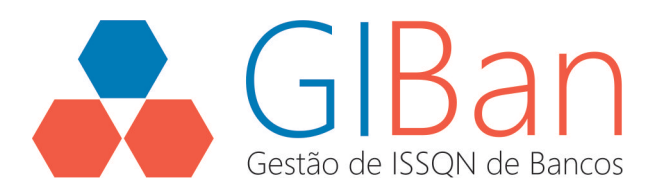

# MANUAL – MÓDULO ADMIN

# CONTRIBUINTES INSTITUIÇÕES

## **FINANCEIRAS**

Gestão de ISSQN de Bancos – GIBAN

Julho/2015

Versão 1.0

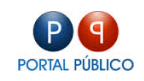

## SUMÁRIO

| LISTAR             | 3 |
|--------------------|---|
| EDITAR             | 4 |
| ADICIONAR          | 5 |
| LIBERAÇÃO DE SENHA | 6 |

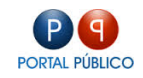

#### LISTAR

Lista os contribuintes cadastrados no sistema.

Nesta guia é possível EXCLUIR e FILTRAR os contribuintes.

| Contribuintes<br>Gerenciador de Contribuintes de Instituições Financeiras |                                        |                      |   |                    |   |                           |          |   |
|---------------------------------------------------------------------------|----------------------------------------|----------------------|---|--------------------|---|---------------------------|----------|---|
| LISTAR EDITAR ADICIONAR LIBERAÇÃO DE SENHA                                |                                        |                      |   |                    |   |                           |          |   |
| Mostrar 10 -                                                              | Mostrar 10 🔹 registros Buscar em tudo: |                      |   |                    |   |                           |          |   |
| Excluir                                                                   | Inscr. Municipal                       | Razão Social         | ÷ | CNPJ 🜲             | • | Logradouro 🛓              | Situação | ¢ |
|                                                                           |                                        |                      |   |                    |   |                           |          |   |
|                                                                           | 60746948711728                         | BANCO BRADESCO S.A.  |   | 60.746.948/7117-28 |   | RUA FERNANDO FERRARI, 107 | Ativo    |   |
|                                                                           | 0000000203700                          | BANCO DO BRASIL S.A. |   | 00.000.000/2037-00 |   | R.FERNANDO FERRARI, 122   | Ativo    |   |
| Mostrando de 1 até 2 de 2 registros Primeiro Anterior 1 Seguinte Último   |                                        |                      |   |                    |   |                           |          |   |

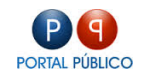

#### **EDITAR**

Para EDITAR um contribuinte, basta clicar no mesmo na guia LISTAR.

Nesta guia é possível editar as informações do contribuinte.

| Contribuintes<br>Gerenciador de Contribuintes de Instituições Financeiras |                           |  |  |  |
|---------------------------------------------------------------------------|---------------------------|--|--|--|
| LISTAR EDITAR AD                                                          | CIONAR LIBERAÇÃO DE SENHA |  |  |  |
| Instituição*:                                                             | BANCO BRADESCO S.A.       |  |  |  |
| Dependência*:                                                             | AGENCIA FILIAL            |  |  |  |
| Nome Fantasia*:                                                           | BANCO BRADESCO S.A.       |  |  |  |
| Razão Social*:                                                            | BANCO BRADESCO S.A.       |  |  |  |
| CNPJ*:                                                                    | 80748948711729            |  |  |  |
| Código Agência*:                                                          | 8951                      |  |  |  |
| Email / Login                                                             | ag0951@bradosco.com.br    |  |  |  |
| Senha                                                                     |                           |  |  |  |
| Confirmação de senha                                                      |                           |  |  |  |
| Inscrição Municipal*:                                                     | 60748948711728            |  |  |  |
| Inscrição Estadual:                                                       |                           |  |  |  |
| Logradouro*:                                                              | RUA FERNANDO FERRARI, 107 |  |  |  |
| Número*:                                                                  | 107                       |  |  |  |
| Complemento:                                                              |                           |  |  |  |
| Bairro:                                                                   | CENTRO                    |  |  |  |
| UF                                                                        | RS ¥                      |  |  |  |
| Município                                                                 | FELIZ ¥                   |  |  |  |
| CEP:                                                                      | 95770000                  |  |  |  |

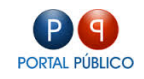

#### ADICIONAR

Para inserir um contribuinte, basta clicar na guia ADICIONAR.

Nesta guia é possível inserir as informações do novo contribuinte.

| Contribuintes<br>Gerenciador de Contribuintes de Institui | ções Financeiras            |
|-----------------------------------------------------------|-----------------------------|
| LISTAR EDITAR AD                                          | ICIONAR LIBERAÇÃO DE SENHA  |
| Instituição*:                                             | Selecione uma Instituição 💌 |
| Dependência*:                                             | Selecione uma Dependância 💌 |
| Nome Fantasia*:                                           |                             |
| Razão Social*:                                            |                             |
| CNPJ*:                                                    |                             |
| Código Agência*:                                          |                             |
| Email / Login                                             |                             |
| Senha                                                     |                             |
| Confirmação de senha                                      |                             |
| Inscrição Municipal*:                                     |                             |
| Inscrição Estadual:                                       |                             |
| Logradouro*:                                              |                             |
| Número*:                                                  |                             |
| Complemento:                                              |                             |
| Bairro:                                                   |                             |
| UF                                                        | AC ¥                        |
| Município                                                 | EPITACIOLANDIA 💌            |
| CEP:                                                      |                             |
|                                                           |                             |

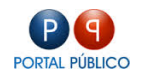

### LIBERAÇÃO DE SENHA

Esta guia serve para imprimir o formulário a ser entregue ao contribuinte com a liberação de senha para o mesmo acessar o sistema.

Basta selecionar o contribuinte e clicar no botão IMPRIMIR.

| Contribuintes<br>Gerenciador de Contribuintes de Instituições Financeiras |                  |                      |   |                    |   |                           |            |
|---------------------------------------------------------------------------|------------------|----------------------|---|--------------------|---|---------------------------|------------|
| LISTAR EE                                                                 | DITAR ADICIONAR  | LIBERAÇÃO DE SENHA   |   |                    |   |                           |            |
| Mostrar 10 🔹 registros Buscar em tudo:                                    |                  |                      |   |                    |   |                           |            |
| 🚔 Imprimir                                                                | Inscr. Municipal | Razão Social         | • | CNPJ \$            | L | Logradouro 🛓              | Situação 🚖 |
|                                                                           |                  |                      |   |                    |   |                           |            |
| 4                                                                         | 60746948711728   | BANCO BRADESCO S.A.  |   | 60.746.948/7117-28 | F | RUA FERNANDO FERRARI, 107 | Ativo      |
|                                                                           | 0000000203700    | BANCO DO BRASIL S.A. |   | 00.000.000/2037-00 | F | R.FERNANDO FERRARI, 122   | Ativo      |
| Mostrando de 1 até 2 de 2 registros Primeiro Anterior 1 Seguinte Útimo    |                  |                      |   |                    |   |                           |            |